## HOW TO CHANGE YOUR MAJOR IN YOUR STUDENT PORTAL

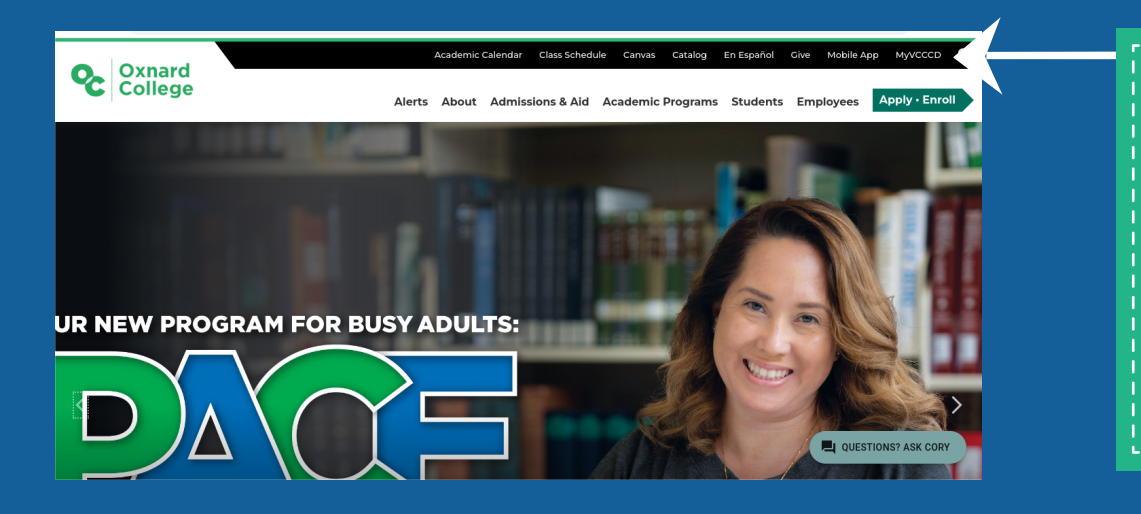

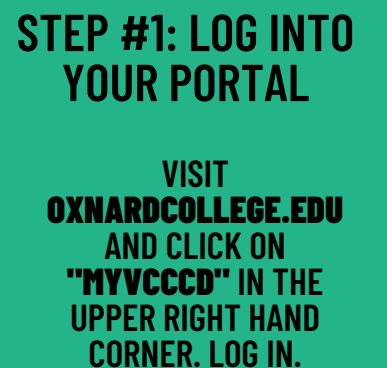

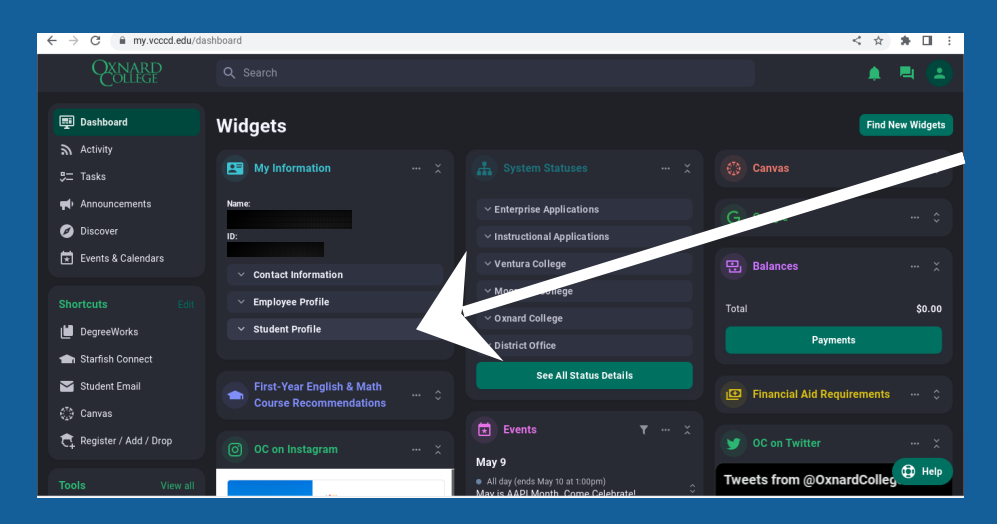

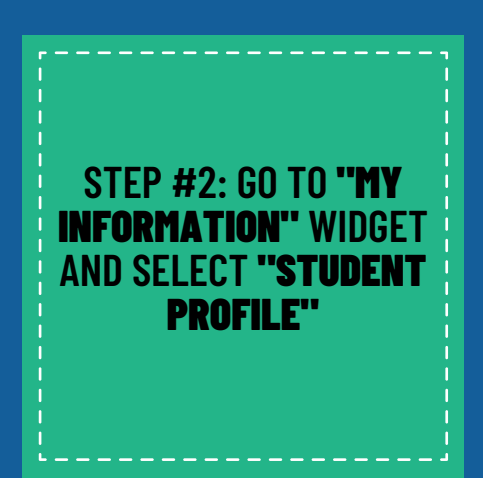

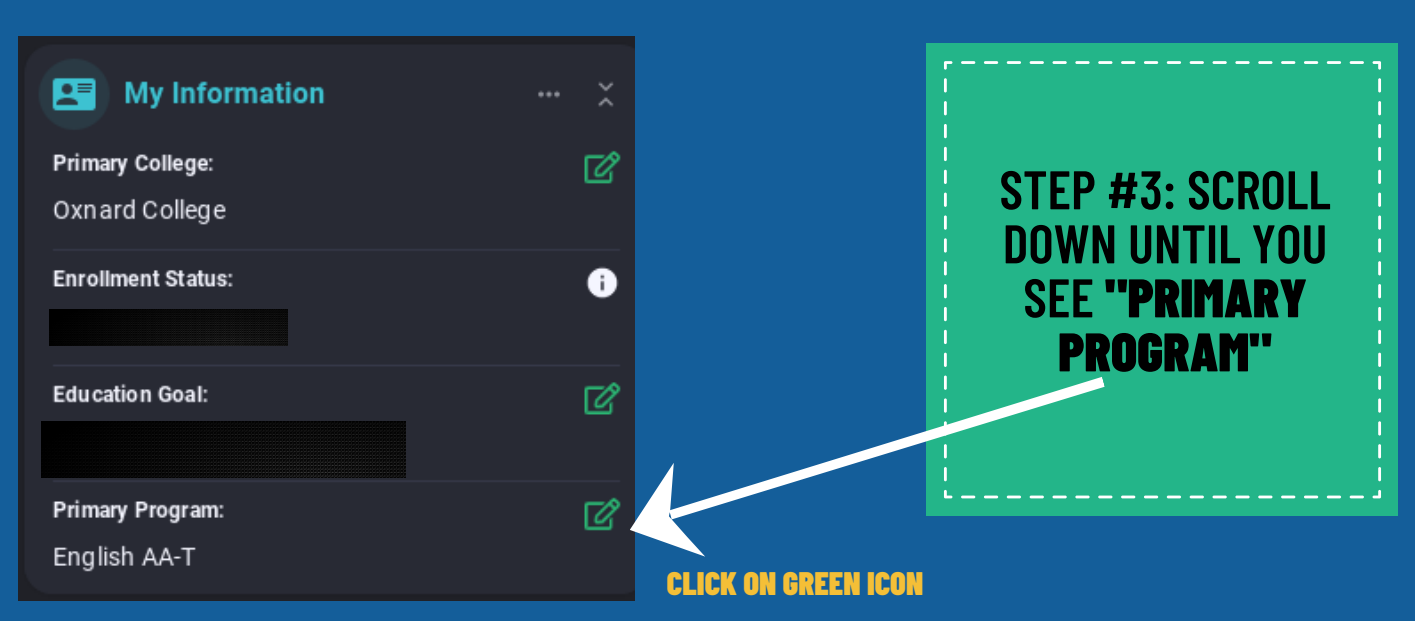

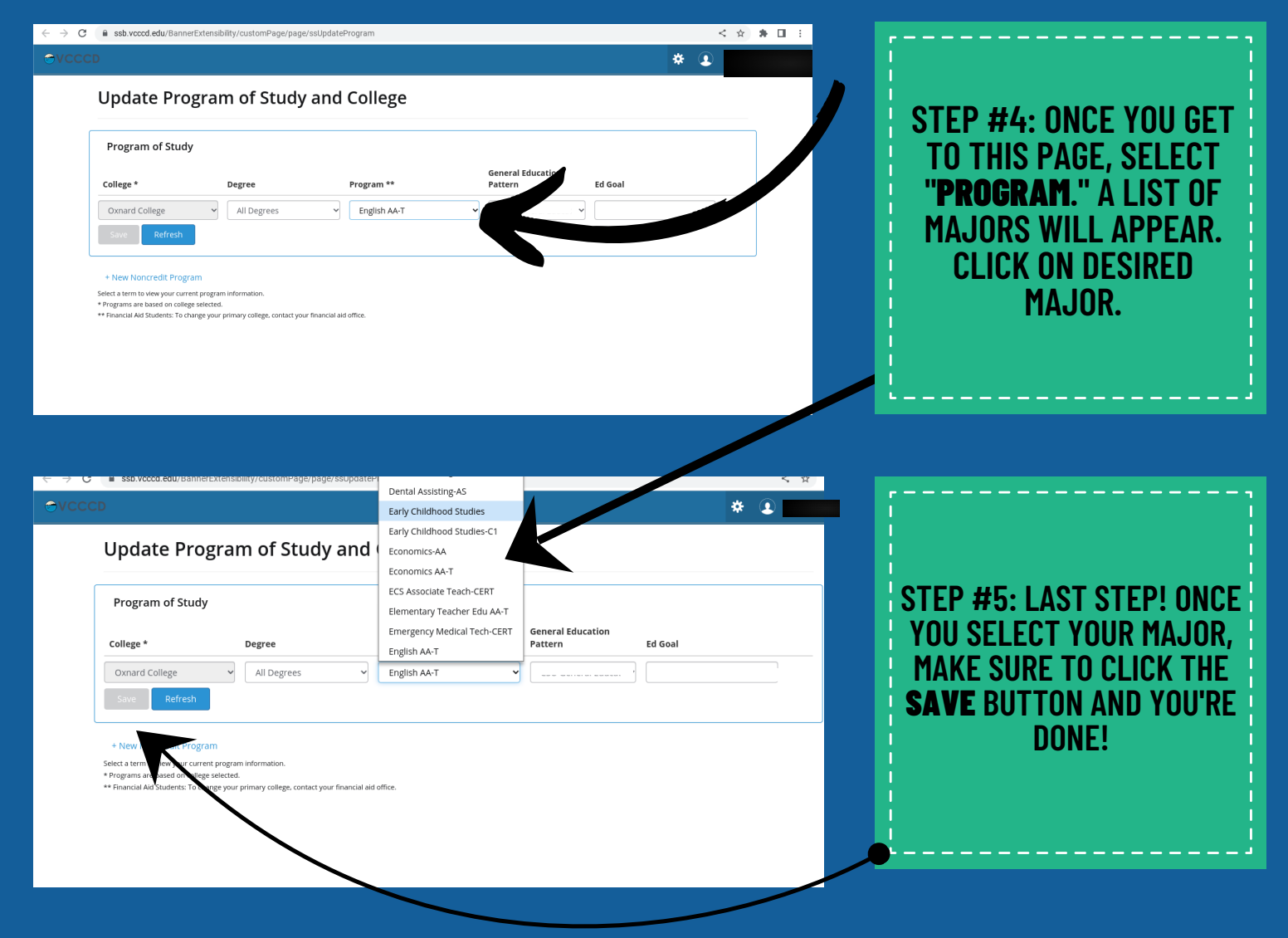

## **NOTE:** IT MAY TAKE UP TO 24 HOURS FOR Changes to Appear